# Інструкція по встановленню ОТаMan в Manjaro Linux

# Зміст

| Інструкція по встановленню OTaMan в Manjaro Linux | 1  |
|---------------------------------------------------|----|
| 1. Завантаження дистрибутиву Manjaro Linux        | 1  |
| 2. Встановлення Manjaro Linux                     | 2  |
| Інсталяція Manjaro Linux                          |    |
| Планування розділів                               | 5  |
| 3. Встановлення ОТаМап                            | 13 |
|                                                   |    |

# 1. Завантаження дистрибутиву Manjaro Linux

Ця інструкція пропонує використання дистрибутиву Manjaro Linux з KDE Plasma Desktop. Цей дистрибутив можна вільно завантажити з офіційного сайту <u>https://manjaro.org</u>.

Оберіть варіант дистрибутиву на базі KDE Plasma натиснувши кнопку Download. Одразу розпочнеться завантаження інсталяційного образу.

Інсталяційний образ необхідно записати на USB Flash. Детальну інструкцію можна отримати за адресою <u>https://otaman.org.ua/docs/howto-boot-iso.pdf</u>. Також інформацію можна прочитати на сторінці <u>https://wiki.manjaro.org/index.php?title=Burn\_an\_ISO\_File</u>.

## 2. Встановлення Manjaro Linux

Після завантаження з usb-носія з'являється стартове меню.

| }   |                               |
|-----|-------------------------------|
|     | opioro                        |
|     | lanjaro                       |
|     |                               |
|     |                               |
|     |                               |
|     | System time 14:55 UTC         |
| 0   | tz=UTC                        |
|     | keytable=us                   |
| ତ   | lang=en_US                    |
|     | Boot with open source drivers |
| [7] | Boot with proprietary drivers |
| 0   | Edit boot options             |
| ?   | Help                          |
| ÷   | Memory Test                   |
|     |                               |
|     |                               |
|     | E = Edit Boot Options         |
|     |                               |
|     |                               |
|     |                               |
|     |                               |

Для більшості бюджетних ноутбуків можна використовувати open source drivers. Якщо Ваш ноутбук або стаціонариний комп'ютер має дискретну відеокарту на чіпах AMD або nVidia, то краще обрати варіант proprietary drivers. Оберіть потрібний варіант і натисніть Enter. Після цього почнеться завантаження системи, яке в залежності від потужності комп'ютера може тривати до декількох хвилин.

## Інсталяція Manjaro Linux

Після успішного завантаження Ви побачите робочий стіл КDE і вікно вітання:

| (BIRO)                                                                                 | <b>151</b>                                                                                                |                                                         |
|----------------------------------------------------------------------------------------|----------------------------------------------------------------------------------------------------|---------------------------------------------------------|
|                                                                                        |                                                                                                    |                                                         |
|                                                                                        | Welcome to Manjaro!                                                                                       |                                                         |
| Thank you for joining our community!                                                   |                                                                                                    |                                                         |
| We, the Manjaro Developers, hope that you system. So enjoy the experience, and don't h | will enjoy using Manjaro as much as we enjoy building it. The links<br>sistiate to send us your feedback. | below will help you get started with your new operating |
| DOCUMENTATION                                                                          | SUPPORT                                                                                                   | PROJECT                                                 |
| Read me                                                                                | Forums @                                                                                                  | Get involved                                            |
| Release info                                                                           | Donate @                                                                                                  | Development @                                           |
| Wiki @                                                                                 |                                                                                                    | Mailing lists 🖉                                         |
|                                                                                        | INSTALLATION                                                                                              |                                                         |
|                                                                                        | Launch installer                                                                                          |                                                         |
|                                                                                        |                                                                                                    |                                                         |
|                                                                                        |                                                                                                    |                                                         |
| English V                                                                              | 🚥 🚯 🕅 🤭                                                                                                   | Launch at start                                         |
|                                                                                        |                                                                                                    |                                                         |

В цей момент бажано підключити комп'ютер до мережі з доступом до Internet. Це можна зробити за допомогою дротового підключення або по WiFi. Налаштування підключення можна зробити за допомогою плазмоїду Networks, який знаходиться в системному лотку.

| *     |                                                                                                    |                                                                                      |                                                         |
|-------|----------------------------------------------------------------------------------------------------|--------------------------------------------------------------------------------------|---------------------------------------------------------|
|       | 61                                                                                                    | Manjaro Hello<br>Zetar 25.0.1                                                        | @ ~ ^ ×                                                 |
| Linux |                                                                                                    | 61                                                                                   |                                                         |
|       |                                                                                                    | Welcome to Manjaro!                                                                  |                                                         |
|       | Thank you for joining our community!                                                                             |                                                                                      |                                                         |
|       | We, the Manjaro Developers, hope that you will enjoy u<br>system. So enjoy the experience, and don't hesitate to | using Manjaro as much as we enjoy building it. The links b<br>send us your feedback. | below will help you get started with your new operating |
|       | DOCUMENTATION                                                                                                    | SUPPORT                                                                              | PROJECT                                                 |
|       | Read me                                                                                                    | Forums @                                                                             | Get involved                                            |
|       | Release info                                                                                                    | Donate @                                                                             | Q. þearch                                               |
|       | Wiki 🖉                                                                                                    |                                                                                      | Wired connection 1                                      |
|       |                                                                                                    | INSTALLATION                                                                         |                                                         |
| ~     |                                                                                                    | Launch installer                                                                     |                                                         |
|       |                                                                                                    |                                                                                      |                                                         |
|       |                                                                                                    |                                                                                      |                                                         |
|       | English V                                                                                                    |                                                                                      |                                                         |
|       |                                                                                                    |                                                                                      |                                                         |
|       |                                                                                                    |                                                                                      |                                                         |
| - 🔽 . | 🖻 🙆 🕙 📶                                                                                                    |                                                                                      | 🔲 📒 🧹 🖂 🗣 🏶 🚱 🖳 🗸 10:59 AM                              |

Для інсталяції Manjaro Linux на комп'ютер використовується програма Calamares. Більше інформації про Calamares можна отримати за посиланням https://uk.wikipedia.org/wiki/Calamares (програмне забезпечення). Після підключення до мережі запустіть інсталяцію системи клацнувши на кнопку Launch Installer. Завдяки підключенню до Internet інсталятор автоматично визначить Ваше місцезнаходження і потрібну локаль. Якщо Ви не підключені до Internet, то потрібно буде обрати необхідну мову.

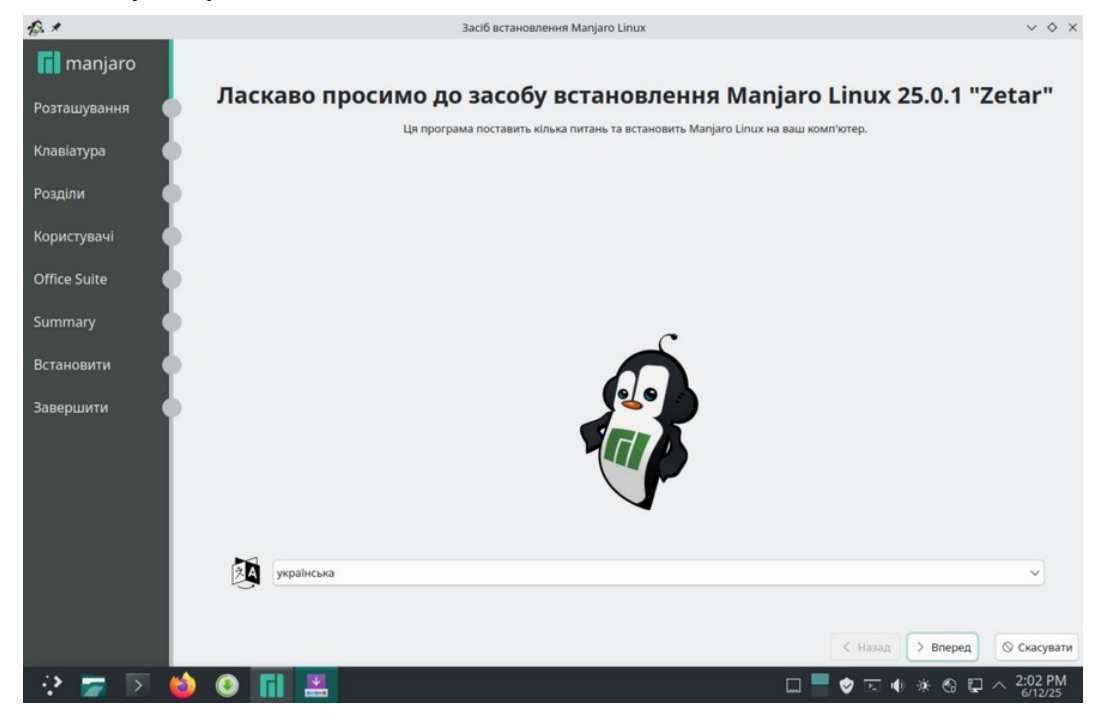

Натисніть кнопку Вперед. Якщо Ви не підключені до Internet, то потрібно буде обрати регіон і часову зону.

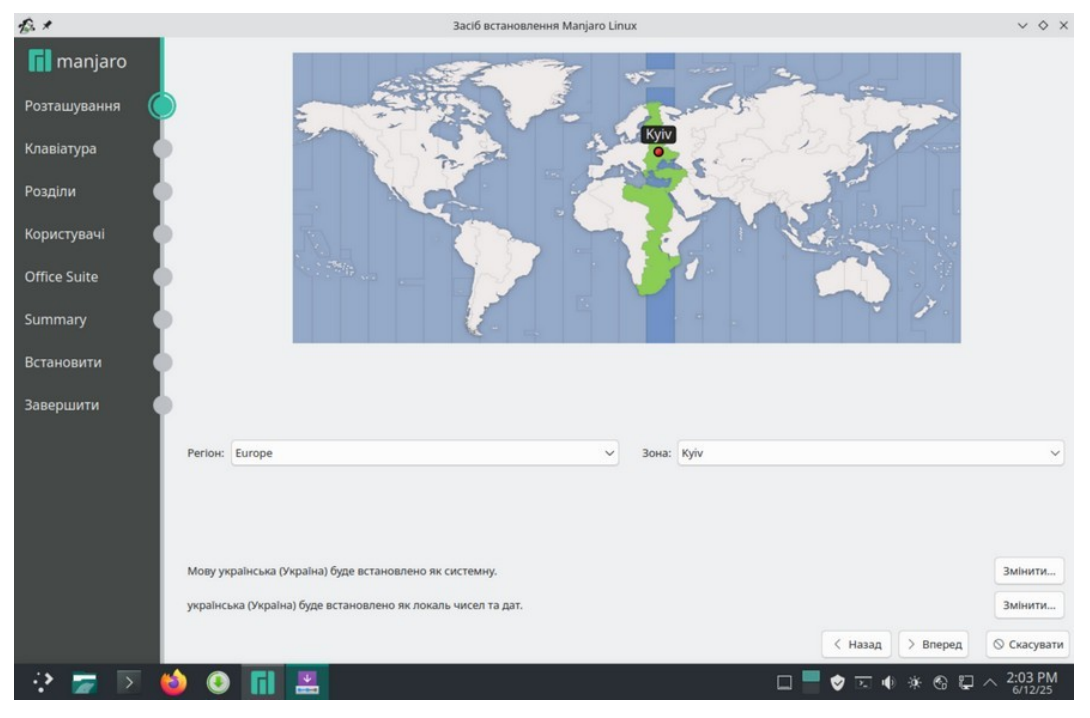

А потім обрати клавіатуру і розкладку.

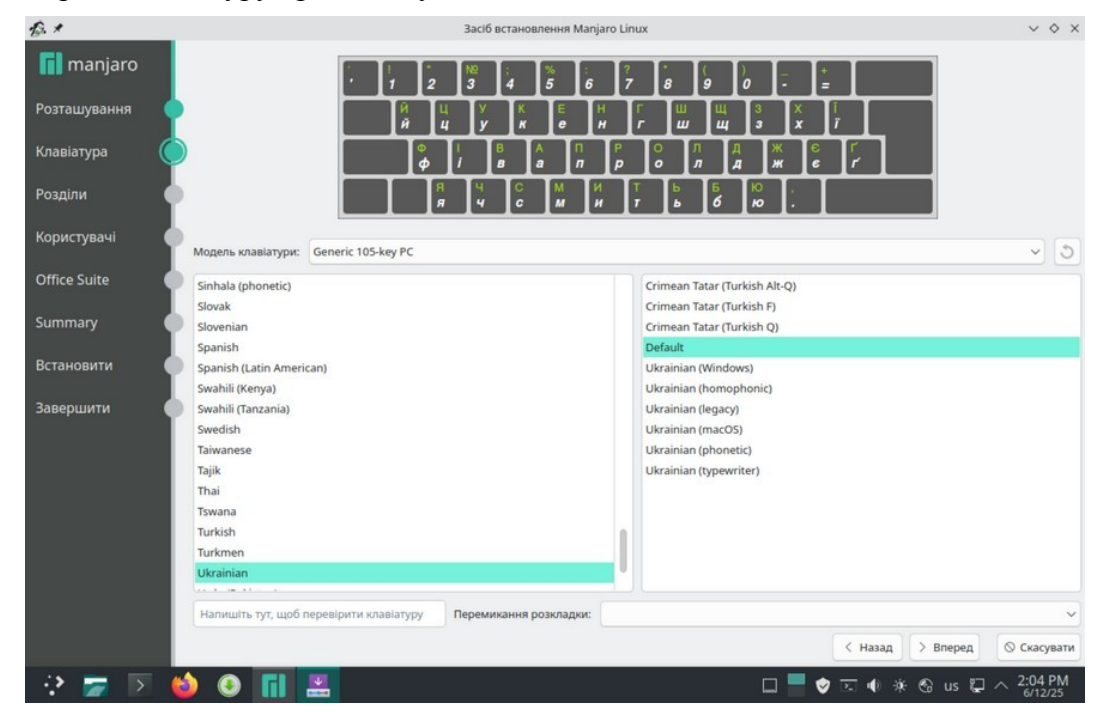

### Планування розділів

Це дуже важливий крок. Рекомендуємо зробити це вручну:

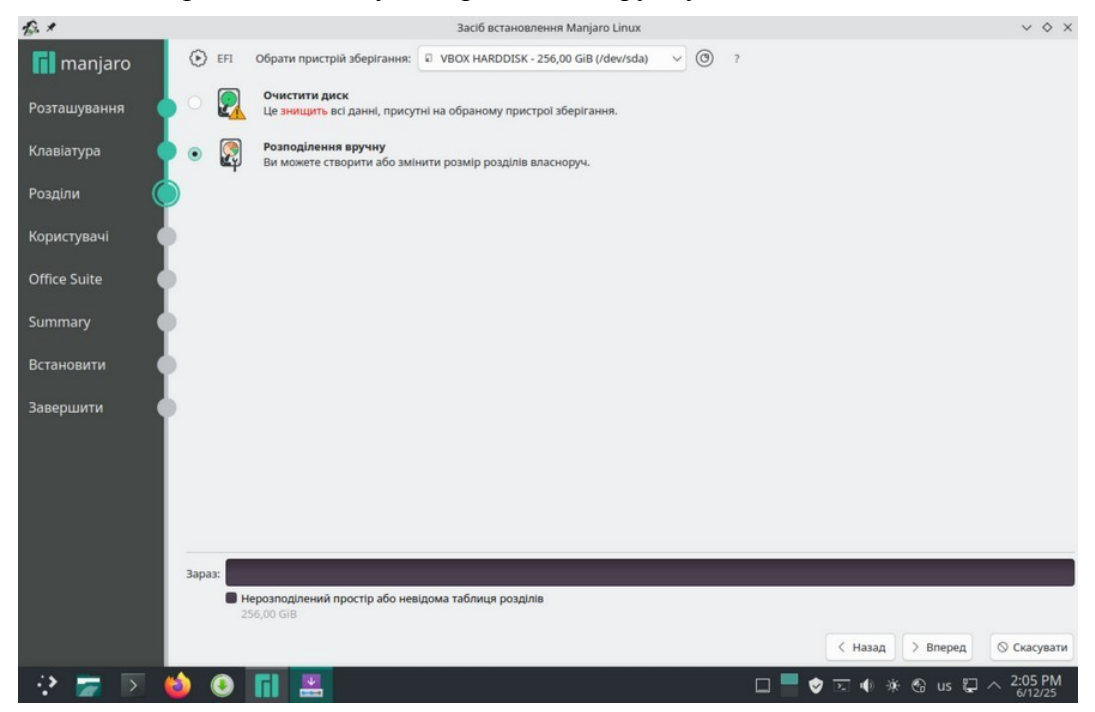

Натисніть кнопку "Нова таблиця розділів", щоб вилучити все і підготувати диск до створення необхідних розділів:

| £.*          |                                                          |                                 | Засіб встановлення Manja                                                  | aro Linux                                              |                        | ~                             |
|--------------|----------------------------------------------------------|---------------------------------|---------------------------------------------------------------------------|--------------------------------------------------------|------------------------|-------------------------------|
| 📊 manjaro    | Пристрій зберігання:                                     | VBOX HARDE                      | DISK - 256,00 GiB (/dev/sda) 🗸                                            |                                                        |                        | Скинути всі зміни             |
| Розташування | <ul> <li>Нерозподілений п</li> <li>256.00 GiB</li> </ul> | ростір або невідо               | ма таблиця розділів                                                       |                                                        |                        |                               |
| Клавіатура   | Назва                                                    |                                 |                                                                           | Файлова система                                        | Мітка файлової системи | Точка підключення Розмір      |
| Розділи      |                                                          |                                 |                                                                           |                                                        |                        |                               |
| Користувачі  |                                                          | £. *                            | Створити таблицю розд                                                     | inia 🗸 🗸                                               | ××                     |                               |
| Office Suite |                                                          | Ви впевнені, и<br>Створення нов | цо бажаєте створити нову таблицю<br>ої таблиці розділів знищить всі данні | розділів на VBOX HARDD<br>I, які зберігалися на диску. | ISK?                   |                               |
| Summary 🛛    |                                                          | Таблицю розді<br>О Головний з   | nlв якого типу ви бажаєте створити?<br>авантажувальний запис (MBR)        |                                                        |                        |                               |
| Встановити   |                                                          | 💿 Таблиця ро                    | зділів GUID (GPT)                                                         | V OK O Cane                                            | el                     |                               |
| Завершити 🥼  |                                                          | _                               |                                                                           |                                                        |                        |                               |
|              |                                                          |                                 |                                                                           |                                                        |                        |                               |
|              |                                                          |                                 |                                                                           |                                                        |                        |                               |
|              | Нова таблиця розді                                       | nis                             |                                                                           |                                                        | Створ                  | ити Змінити Вилучити          |
|              | Створити г                                               | рупу томів                      | Змінити розміри групи томіє                                               | в Вимкнути г                                           | рупу томів             | Вилучити групу томів          |
|              |                                                          |                                 |                                                                           |                                                        |                        |                               |
|              |                                                          |                                 |                                                                           |                                                        | < Назад                | > Вперед 🛇 Скасувати          |
| 🔅 🛜 🖻 🌘      | 🌢 📀 📊                                                    |                                 |                                                                           |                                                        | 🗆 📕 🕏 🖾 🐠 )            | ¥ 🚱 us 📮 ∧ 2:07 PM<br>₀/12/25 |

Увага! Усі дані, які були на Вашому диску будуть безповоротно видалені

#### Особливість розбиття диска в режимі UEFI

Для того, щоб система правильно працювала (зокрема могла завантажитися) з UEFI, при ручному розбитті диска треба обов'язково зробити точку монтування /boot/efi, в яку потрібно змонтувати FAT32 розділ з завантажувальними записами. Якщо такого розділу немає, то його треба створити вручну. При розбивці жорсткого диска в автоматичному режимі такий розділ створює сам установник. Більш детально можете прочитати за посиланням: https://wiki.manjaro.org/index.php/UEFI - Install Guide

#### Планування розділів

Тепер приступимо до планування розділів. Нам необхідно створити декілька розділів:

- /boot/efi розділ з завантажувальними записами для UEFI. Цей розділ необхідно створювати першим, рекомендований розмір 300-500 МіВ з файловою системою FAT32. В режимі Legacy BIOS цей розділ не потрібний.
- 2. / це корінь системи. Рекомендований розмір 30 GiB (30000 MiB).
- 3. /var розділ для зберігання файлів, вміст яких часто змінюється. Рекомендований розмір 30 GiB (30000 MiB). Якщо ваш диск має розмір 500GB або більше, то можна виділити до 50 GiB.
- 4. /home розділ для зберігання даних користувачів. Можна виділити все, що залишиться після розподілення місця між іншими розділами.
- 5. swap розділ підкачки віртуальної пам'яті. Цей розділ використовується також для збереження стану системи при гібернації системи. Рекомендується виділити в півтора рази більше, ніж об'єм оперативної пам'яті. Наприклад, якщо ноутбук має 8 GiB оперативної пам'яті, то підкачку бажано зробити 12 GiB (12288 MiB).

Більш детально можете прочитати про структуру каталогів Linux за посиланням: http://wiki.kspu.kr.ua/index.php/Призначення\_основних\_системних\_каталогів Виберіть вільний простір на диску і натисніть кнопку Створити і створіть EFI розділ:

| £.*           | £. *            | Створити розділ 🗸 🗸                           | ^ × V × V                |
|---------------|-----------------|-----------------------------------------------|--------------------------|
| 📊 manjaro     | Прис            |                                               | Скинути всі зміни        |
| Розташування  | BL PO3M         | P: 300 MI5                                    | _                        |
| Клавіатура    | Наз Тип розд    | y: GPT                                        | Точка підключення Розмір |
| Розділи       |                 |                                               | 256,00 GiB               |
| Користувачі 🌔 | Файлова систе   | a: fat32 🗸                                    |                          |
| Office Suite  | Точка підключен | я: /boot/efi                                  | ~                        |
| Summary 🕚     | Мітка           | c                                             |                          |
| Встановити    | Прапор          | با: apple-tv-recovery                         |                          |
| Завершити 🌔   |                 | <ul> <li>bios-grub</li> <li>✓ boot</li> </ul> |                          |
|               |                 | diag hidden                                   |                          |
|               |                 | hpservice                                     |                          |
|               | Ное             |                                               | ворити Змінити Вилучити  |
|               |                 |                                               | Вилучити групу томів     |
|               |                 | С ОК ОС                                       | ancel                    |
| ə 🗕 🗖 🔴       |                 |                                               | Скасувати                |

### Потім створіть корневий розділ:

| £. *           | £. *                             | Створити розділ     | ~ ^ X         |                   | $\vee$ $\diamond$ $\times$  |
|----------------|----------------------------------|---------------------|---------------|-------------------|-----------------------------|
| 📊 manjaro      | Прис<br>unallocated<br>29,30 GiB |                     |               | Скин              | ути <mark>всі змі</mark> ни |
| Розташування ( | е Е Розмін                       | » 30000 МІБ         |               |                   |                             |
| Клавіатура 🌔   | Наз Тип розділ                   | r. GPT              |               | Точка підключення | Розмір                      |
| Розділи        |                                  |                     |               | /boot/efi         | 300,00 MiB                  |
| Користувачі 🌔  | Файлова систем                   | e: ext4 🗸           |               |                   | 255,71 GiB                  |
| Office Suite   | 5                                | Зашифрувати         |               |                   |                             |
| Summary (      | Точка підключення                | ε /                 | ~             |                   |                             |
| Встановити (   | Мітка Ф                          | s                   |               |                   |                             |
| Завершити      | Прапори                          | : apple-tv-recovery |               |                   |                             |
| Jasepanni      |                                  | bios-grub<br>boot   |               |                   |                             |
|                |                                  | 🗍 diag              | · · · ·       |                   |                             |
|                |                                  | hidden boservice    |               |                   |                             |
|                |                                  | iba                 |               |                   |                             |
|                | Hot                              |                     | n             | ворити Змінити    | Вилучити                    |
|                |                                  |                     |               | Вилучити групу то | рмів                        |
|                |                                  |                     | V OK O Cancel | Thursday, Ju      | ne 12, 2025                 |
|                |                                  |                     | К Наз         | ад Куіv: 2:18:    | 27 PM                       |
| 🔅 🧫 🗩          | 🚯 🕘 📊 💻                          |                     | 🗆 🗖 🕏 🖬 🖣     | * 🕲 us 🖫 🔿        | 2:18 PM                     |

Потім створіть розділ /var:

|                |      | 7 1                      |                                           |                   |                |
|----------------|------|--------------------------|-------------------------------------------|-------------------|----------------|
| nanjaro 📊      | Прис | unallocated<br>29,30 GiB |                                           | Ски               | нути всі зміни |
| Розташування 🌔 | EF   | Розмір:                  | зоооо міб                                 |                   |                |
| Клавіатура 🌔   | Наз  | Тип розділу:             | GPT                                       | Точка підключення | Розмір         |
| Розділи        |      |                          |                                           | /boot/efi         | 300,00 MiB     |
| Користувачі    |      | Файлова система:         | ext4 v                                    |                   | 226,41 GiB     |
| Office Suite   |      |                          | Зашифрувати                               |                   |                |
| 5ummary (      |      | Точка підключення:       | /var ~~~~~~~~~~~~~~~~~~~~~~~~~~~~~~~~~~~~ |                   |                |
| Встановити     |      | Мітка ФС:                |                                           |                   |                |
| Завершити      |      | Прапорці:                | apple-tv-recovery     bis-onth            |                   |                |
|                |      |                          | boot                                      |                   |                |
|                |      |                          | diag                                      |                   |                |
|                |      |                          | i hidden                                  |                   |                |
|                |      |                          | hpservice                                 |                   |                |
|                |      |                          | 🗌 lba                                     |                   |                |
|                | HOE  |                          |                                           | пворити Змінити   | вилучити       |
|                |      |                          |                                           | Вилучити групу    | гомів          |
|                |      |                          | V OK O Cancel                             |                   |                |
|                |      | -                        |                                           | Hanan D Rosson    | O Cracimatu    |
|                |      |                          |                                           | тизиц лиеред      | G Chacybain    |

Потім створіть розділ /home. Щоб визначити його розмір відніміть від залишку вільного місця розмір, необхідний для розділу swap (підкачки віртуальної пам'яті). Для розділу swap рекомендується виділити об'єм рівний півтора об'єму оперативної пам'яті. Наприклад в нашому випадку для диску 256ГБ залишок вільного місця становить 201837 МіВ. Розмір оперативної пам'яті 8ГБ (8192 МіБ), тобто на swap потрібно 8192\*1.5=12288 МіБ. Отже на /home виділимо 201837-12288=189549 МіБ.

| £.*          | £.*                                      | Створити розділ           | ~ ^ ×       |                   | $\vee$ $\diamond$ $\times$ |
|--------------|------------------------------------------|---------------------------|-------------|-------------------|----------------------------|
| manjaro 📭    | ис                                       | unallocated<br>185.11 GiB |             | Скин              | ути всі зміни              |
| Розташування | ЕF Розмір: 189549 МІБ                    | 0                         |             |                   |                            |
| Клавіатура   | Тип розділу: GPT                         |                           |             | Точка підключення | Розмір                     |
| Розділи 🔘 🗖  |                                          |                           |             | /boot/efi         | 300,00 MiB<br>29.30 GiB    |
| Користувачі  | Файлова система: ext4 🗸                  |                           |             | Ivar              | 29,30 GiB                  |
| Office Suite | Зашифрувати                              |                           |             |                   | 197,11 GIB                 |
| Summary      | Точка підключення: /home                 |                           | ~           |                   |                            |
| Встановити   | Мітка ФС:                                |                           |             |                   |                            |
| Завершити 🌒  | Прапорці: apple-tv-recovery<br>bios-grub | ¥                         |             |                   |                            |
|              | o boot                                   |                           |             |                   |                            |
|              | diag                                     |                           |             |                   |                            |
|              |                                          |                           |             |                   |                            |
|              | 🗍 Iba                                    |                           |             |                   |                            |
| H            | OE                                       |                           |             | ворити            | вилучити                   |
|              |                                          |                           |             | Вилучити групу то | IMIB                       |
|              |                                          |                           | V OK Cancel |                   |                            |
|              |                                          |                           | < Has       | зад > Вперед      | 🛇 Скасувати                |
| 🔅 🛜 区 🔞      | 🗕 🚺 🔜                                    |                           | 🗆 🗮 🕏 🖬 🖣   | ) 🔅 🕲 us 📮 ^      | 2:20 PM<br>6/12/25         |

I нарешті розділ swap:

| 6. *          | £. *                      | Створити розділ 🗸 🗸     | ^ ×               | $\vee \diamond$        |
|---------------|---------------------------|-------------------------|-------------------|------------------------|
| 🚺 manjaro     | Трис                      | unallocated<br>12.01 GB | Ски               | нути всі змін          |
| Розташування  | ве Розмір:                | 12293 MI6 🗘             | _                 |                        |
| Клавіатура    | зо<br>Тип розділу:<br>Наз | GPT                     | Точка підключення | Розмір                 |
| Розділи 🜔     |                           |                         | /boot/efi         | 300,00 Mil             |
| Користувачі 🌔 | Файлова система:          | inuxswap v              | /<br>/var         | 29,30 GIB<br>29,30 GIB |
| Office Suite  |                           | Зашифрувати             | /home             | 185,11 GiB             |
| Summary       | Точка підключення:        |                         |                   |                        |
| Встановити    | Мітка ФС:                 |                         |                   |                        |
| Завершити     | Прапорці                  | biosenub                |                   |                        |
|               |                           | boot                    |                   |                        |
|               |                           | diag                    |                   |                        |
|               |                           | hidden historice        |                   |                        |
|               |                           | D Iba                   |                   |                        |
|               | Hoe                       |                         | творити Змінити   | Вилучити               |
|               |                           |                         | Вилучити групу т  | гомів                  |
|               |                           | ✓ OK S Can              | cel               |                        |
|               |                           |                         | < Назад > Вперед  | ○ Скасуват             |
| :> 🧫 🕟 📫      |                           | n 💻 👲                   |                   | 2:21 PM                |

Тепер всі розділи створені. В режимі UEFI це виглядатиме приблизно так:

| Пристрій зберігання:         УВОХ НАRDDISK - 256,00 GIB (/dev/sda)           Розташування         Пристрій зберігання:         VBOX HARDDISK - 256,00 GIB (/dev/sda)         Pesepena пам'ять           Клавіатура         Е - система         Хорінь         Розділ (ля /var         Домівка         Резерена пам'ять           Розділи         Новий розділ         FAT32         Изка підключ         Домівка         Резерена пам'ять           Користувачі         Обтісе Suite         Віли GiB розділ         єкта         Л'я сиса         Ловий розділ           Встановити         Завершити         Встановити         Вана         Резерена пам'ять         Ловий розділ                                                                                                    | ~ \$            |
|----------------------------------------------------------------------------------------------------|-----------------|
| Розташування<br>Клавіатура<br>Розділи<br>Користувачі<br>Оffice Suite<br>Summary<br>Встановити<br>Заверщити                                                                                                    | кинути всі змін |
| Остобилувания         EFF-occreas         Kopins.         Повий розділ для /var         Домівка         Резервна пам'ять           лавіатура         300,00 Mills FAT32         29,30 Gill ext4         185,11 Gills ext4         12,01 Gills pesepsena naw'ять           павіатура         Новий розділ         FAT32         29,30 Gill ext4         185,11 Gills ext4         12,01 Gills pesepsena naw'ять           нава         Файлова система         Мітка файлової система         Мітка файлової система         Точка підилич           ориктувачі         Новий розділ         6x14         6x14         /           ориктувачі         Новий розділ         ext4         /ar           итта у         Новий розділ         ext4         /home           итта у         Новий розділ         ехt4         /home           итта у         Новий розділ         резервна пам'ять         //           итта у         Новий розділ         ехt4         /home           итта у         Карина на и у         у         //           авершити         Авершити         Авершити         //                                                                                                    |                 |
| лавіатура<br>озділи Назва Файлова система Мітка файлової системи Точка підклоч<br>озділи Новий розділ АСТЗ2. Лооти С<br>новий розділ ехt4 /<br>новий розділ ехt4 Лаг<br>новий розділ ехt4 Лаг<br>новий розділ ехt4 Лоте<br>новий розділ резервна пам'ять                                                                                                    |                 |
| озділи разділ РАТЗ2 /boot/efi<br>новий розділ ехt4 /<br>новий розділ ехt4 /<br>новий розділ ехt4 /<br>новий розділ ехt4 /<br>новий розділ ехt4 //<br>новий розділ ехt4 //<br>новий розділ резервна пам'ять                                                                                                    | ня Розмір       |
| новий розділ екt4 /<br>ристувачі<br>Новий розділ екt4 /<br>Новий розділ екt4 /<br>Новий розділ екt4 | 300,00 N        |
| ристувачі раділ екt4 Лаг<br>Новий розділ екt4 Лоте<br>Повий розділ екt4 Лоте<br>новий розділ резервна пам'ять                                                                                                    | 29,30 Gil       |
| Гісе Sulte Новий розділ ехt4 /home<br>тановити<br>вершити                                                                                                    | 29,30 Gil       |
| fice Suite новий розділ резервна пам'ять<br>пттагу<br>тановити<br>вершити                                                                                                    | 185,11 G        |
| аттагу О<br>тановити О<br>вершити О                                                                                                    | 12,01 Git       |
| Uses and annual second and a second second sec                                                                                                    |                 |
| Нова таблиця розділів                                                                                                    | и Вилучи        |
| Створити групу томів Змінити розміри групи томів Виминути групу томів Вилични гр                                                                                                    | ту томів        |
|                                                                                                    |                 |
| < назад > Вперед                                                                                                    | ⊘ Скасув        |

Наступний крок — встановлення ім'я користувача, ім'я комп'ютера і пароля користувача, а також адміністратора системи (root). Цей пароль знадобиться для налаштування системи, встановленні і оновлення програм.

| £.*            | Засіб встановлення Manjaro Linux                                           | $\lor$ $\diamond$ $\times$  |
|----------------|----------------------------------------------------------------------------|-----------------------------|
| <b>maniaro</b> | Bawe in/in?                                                                |                             |
|                | OTaMan                                                                     |                             |
| Розташування   | Яке ім'я ви бажаєте використовувати для входу?                             |                             |
| Клавіатура     | otaman                                                                     |                             |
|                | Назва цього комп'ютера?                                                    |                             |
| Розділи        | otaman-virtualbox                                                          |                             |
| Користувачі 🌔  | Оберіть пароль, щоб тримати ваш обліковий запис у безпеці.                 |                             |
| 0/5            | ••••••                                                                     |                             |
| Office Suite   | 🖉 Входити автоматично без паролю.                                          |                             |
| Summary 🔶      | 🔗 Використовувати той самий пароль і для облікового запису адміністратора. |                             |
| Встанорити     |                                                                            |                             |
| Deranobarta    |                                                                            |                             |
| Завершити 🥚    |                                                                            |                             |
|                |                                                                            |                             |
|                |                                                                            |                             |
|                |                                                                            |                             |
|                |                                                                            |                             |
|                |                                                                            |                             |
|                |                                                                            |                             |
|                |                                                                            |                             |
|                | < Назад                                                                    | > Вперед 🛇 Скасувати        |
| 🔅 📻 🖻 🌘        | 🖕 🔍 🗖 🔜 🗠 🖉                                                                | S us ♀ ∧ 2:22 PM<br>6/12/25 |

Рекомендоване ім'я облікового запису користувача **оtaman**. Рекомендований пароль для користувача також **otaman**.

Встановіть прапорець "Входити автоматично без паролю" для автоматичної авторизації користувача при старті системи.

На наступному кроці буде запропоновано обрати офісний пакет. Рекомендується обрати LibreOffice.

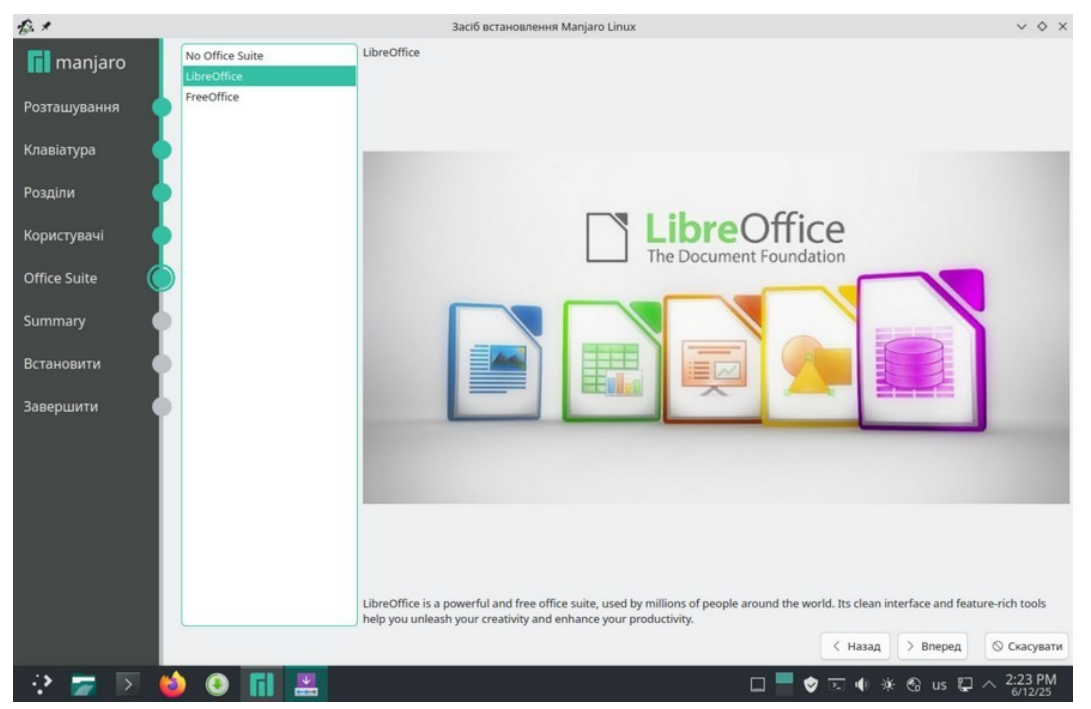

Тепер все готово для інсталяції. Перевіримо введені дані:

| £.*          | Засіб встановлення Manjaro Linux                                                                                                    | ~           |
|--------------|----------------------------------------------------------------------------------------------------|-------------|
| maniaro      | Це огляд того, що трапиться коли ви почнете процедуру встановлення.                                                                                                    |             |
| manjaro      | Розташування                                                                                                    |             |
| Розташування | Встановити часовий пояс Europe/Kyiv.                                                                                                    | _           |
| Клавіатура   | Мову українська (Україна) буде встановлено як системну.<br>українська (Україна) буде встановлено як локаль чисел та дат.                                                                                                    |             |
| Розділи 🤇    | Клавіатура                                                                                                    |             |
| Користувачі  | Встановлено модель клавіатури Generic 105-key PC.<br>Встановлено розкладну клавіатури Ukrainian/Default.                                                                                                    |             |
| Office Suite | Розділи                                                                                                    |             |
| Summary 🤇    | Розподіл диска /dev/sda (VBOX HARDDISK) вручну<br>Зараз                                                                                                    |             |
| Встановити   | Нерозподілений простір або невідома таблиця розділів<br>256,00 GiB                                                                                                    |             |
| Завершити    | Dicna:                                                                                                    |             |
|              | <ul> <li>EFI-система</li> <li>Малјаго</li> <li>Новий розд/л для /var</li> <li>Домівка</li> <li>Резервна пам'ять</li> <li>300,00 MiB FAT32</li> <li>29,30 GiB ext4</li> <li>29,30 GiB ext4</li> <li>185,11 GiB ext4</li> <li>12,01 GiB резервна пам'ять</li> </ul>                                                                                                    |             |
|              | Створення таблякці розділів <b>GPT</b> на /dev/sda (VBOX HARDDISK)<br>Створити розділ <b>300MiB</b> на /dev/sda (VBOX HARDDISK)<br>Встановити прапорці на розділі у 300 MiB fat32 у значення <b>bot</b><br>Створити розділ <b>3000MiB</b> на /dev/sda (VBOX HARDDISK)<br>Створити розділ <b>1859MiB</b> на /dev/sda (VBOX HARDDISK)<br>Створити розділ <b>1859MiB</b> на /dev/sda (VBOX HARDDISK)<br>Створити розділ <b>1859MiB</b> на /dev/sda (VBOX HARDDISK)<br>Створити розділ <b>12293MiB</b> на /dev/sda (VBOX HARDDISK)<br>Налаштувати мовий розділ fat32 із точкою монтування /boot/efi<br>Встановити Маліято на новий сиссемний розділ ext4<br>Налаштувати мовий розділ ext4 із точкою монтування /var | 🛇 Скасувати |
| 🔅 🧫 🗩        | 💩 💽 📊 🔜 🛛 🗆 🖕 🕲 🖬 🕹 🖬                                                                                                    | 2:24 PM     |

І натискаємо кнопку Встановити. Після цього розпочнеться власне інсталяція системи. Це може тривати 3-10 хвилин в залежності від швидкодії комп'ютера.

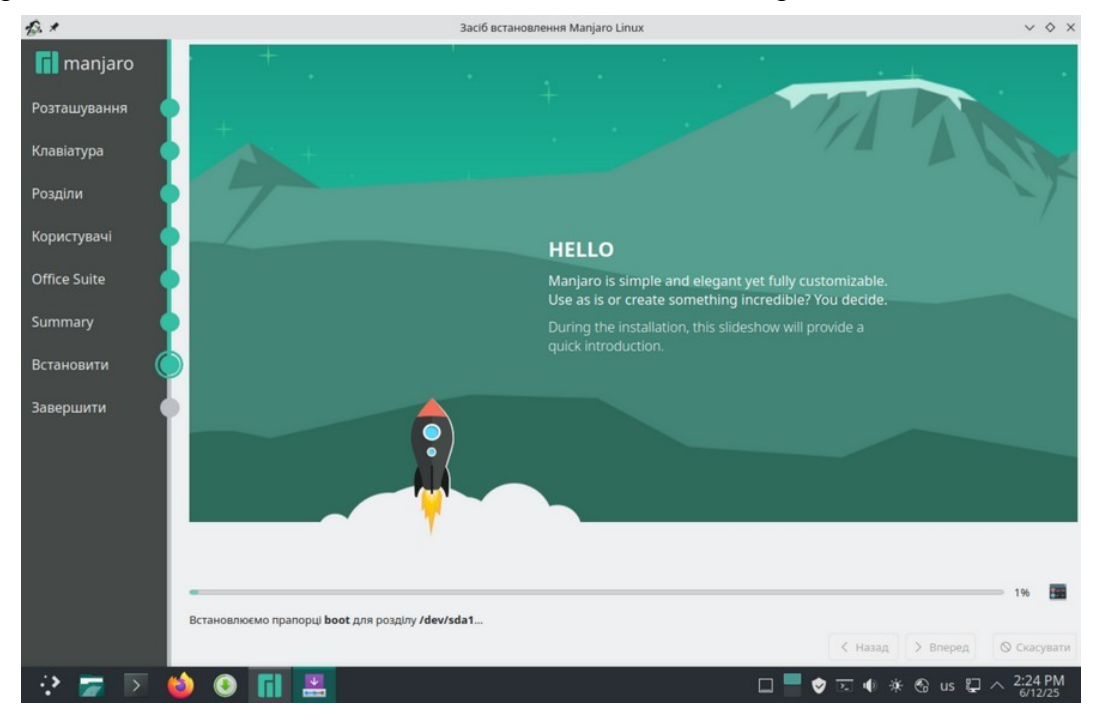

Після завершення інсталяції системи необхідно перезавантажити комп'ютер:

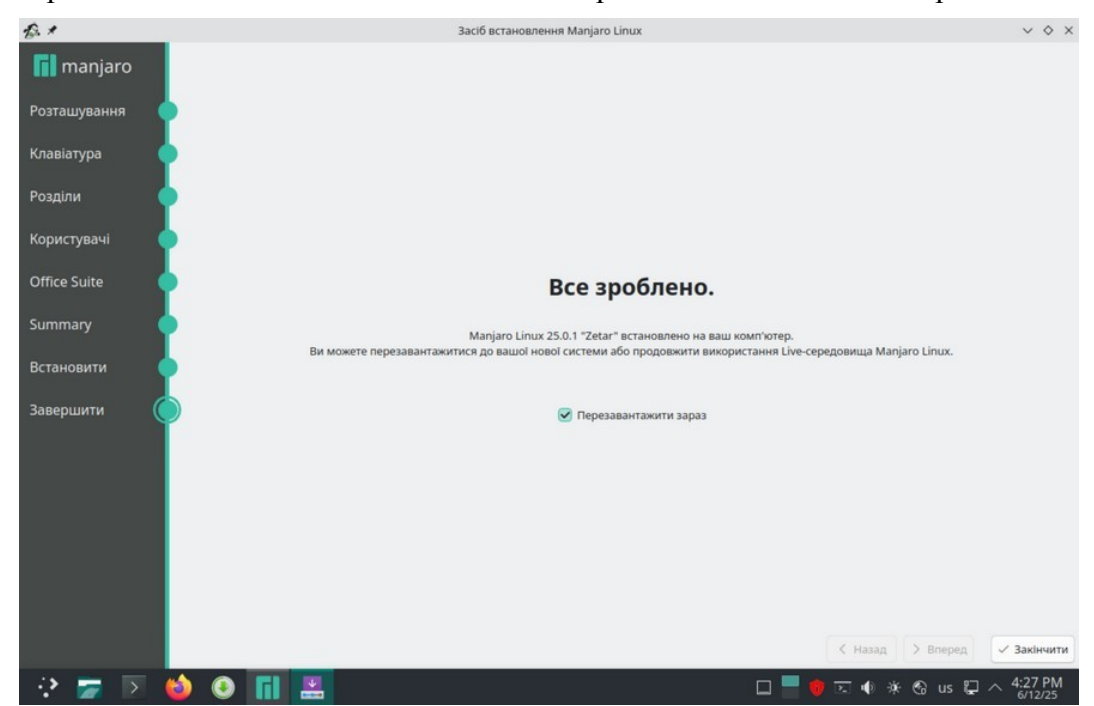

Після завершення роботи системи необхідно вилучити носій з якого проводили інсталяцію і налаштувати EFI/BIOS для завантаження з жорсткого диску (HDD або SSD). Перше завантаження може тривати довше звичайного. Після успішного завантаження Ви побачите робочий стіл KDE і вікно вітання:

| 60                                                                                           | Manjaro Hello<br>Zetar 25.0.1                                                                                                    | • • • ×                                                                  |
|----------------------------------------------------------------------------------------------|----------------------------------------------------------------------------------------------------|--------------------------------------------------------------------------|
|                                                                                              | (i)                                                                                                    |                                                                          |
| ,                                                                                            | lаскаво просимо до Man                                                                                                    | ijaro!                                                                   |
| Дякуємо вам за участь у нашій                                                                | спільноті!                                                                                                    |                                                                          |
| Ми, розробники Manjaro, спод<br>створюючи II. Наведені нижч<br>насолоджуйтеся досвідом, і не | цваемося, що використанням Manjaro, принесе вам<br>е посилання допоможуть вам розпочати роботу з<br>соромтеся, надсилайте нам свої відгуки. | таке ж задоволення яке відчували ми<br>новою операційною системою. Отже, |
| документація                                                                                 | підтримка                                                                                                    | ΠΡΟΕΚΤ                                                                   |
| Прочитай мене                                                                                | Форуми 🖉                                                                                                    | Брати участь                                                             |
| Інформація про випусі                                                                        | к допомога проекту 🕑                                                                                                    | Розробка 🧷                                                               |
|                                                                                              |                                                                                                    |                                                                          |
| Вікі С                                                                                       |                                                                                                    | Списки розсилки 🖉                                                        |
| Biki (2                                                                                      | Applications                                                                                                    | Списки розсилки с                                                        |

# 3. Встановлення OTaMan

Перевірте підключення комп'ютера до мережі з доступом в Інтернет.

Увага! В процесі установки буде завантажено великий об'єм файлів, тому рекомендується використовувати безлімітне з'єднання з Інтернет.

Для подальшої інсталяції запустить Термінал (Konsole)

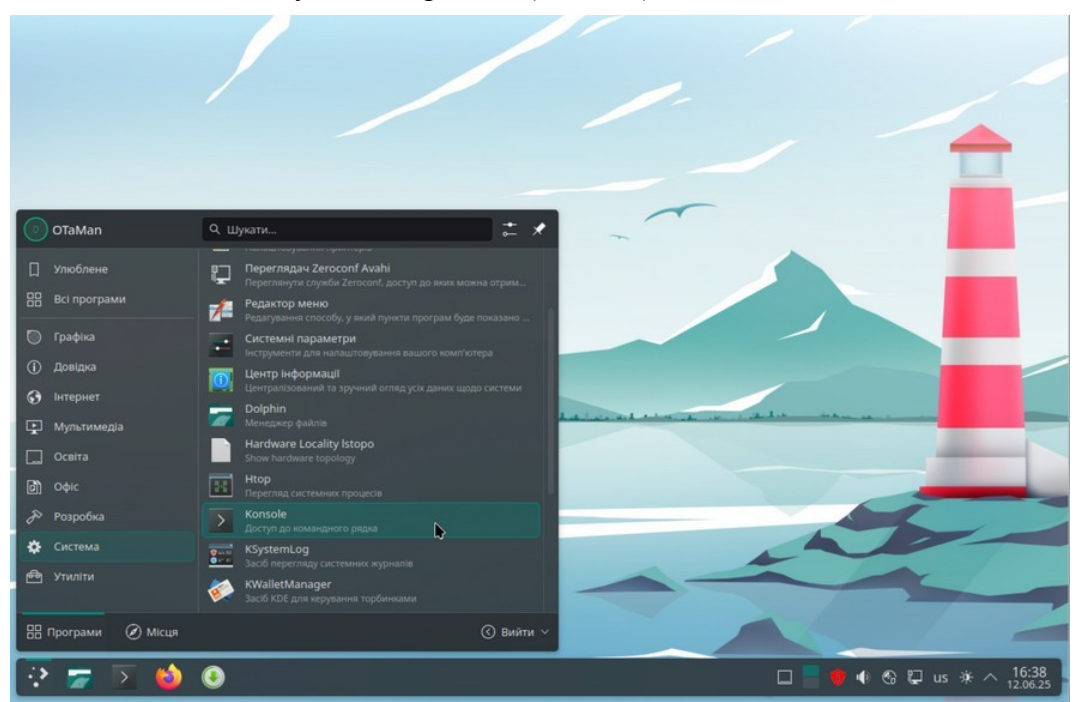

У вікні термінала наберіть команду

#### su -l

і натисніть Enter

Введіть пароль адміністратора системи (root) і натисніть Enter

Увага! При введенні паролю в консолі ніякі символи не відображаються.

Перед завантаженням сценарію для автоматичного встановлення і налаштування необхідних компонентів необхідно видалити його попередні завантажені версії. Якщо завантаження сценарію виконується вперше після інсталяції системи, то цей крок можна пропустити.

### rm install-manjaro.sh\*

Завантажте сценарій для автоматичного встановлення і налаштування необхідних компонентів.

### wget otaman.org.ua/install-manjaro.sh

запустіть завантажений скрипт командою

### sh intall-manjaro.sh

| <b>N</b>                                                                                                    | otaman : ba                                                                                                    | sh — Konsole                                        |                 | ~ ^ ×     |
|----------------------------------------------------------------------------------------------------|----------------------------------------------------------------------------------------------------|-----------------------------------------------------|-----------------|-----------|
| 📑 Нова вкладка 🔲 Розділ                                                                                                    | ений перегляд \vee                                                                                                    | 🗅 Колію                                             | вати 🛃 Вставити | Q пошук 🔳 |
| ы -l<br>Пароль:<br>[otaman-virtualbox ~]# wgg<br>2023-11-11 18:57:26 h<br>Визначення назви отатап.or<br>Встановлення з'єднання з о<br>НТТР-запит надіслано, очік<br>Довжина: 1127 (1,1К) [арр]<br>Зберігаємо до `install-man | t otaman.org.ua/install-manjar<br>ttp://otaman.org.ua/install-ma<br>g.ua (otaman.org.ua) 31.43.<br>taman.org.ua (otaman.org.ua)]3<br>уємо на відповідь… 200 ОК<br>ication/x-sh]<br>jaro.sh' | ro.sh<br>njaro.sh<br>14.117<br>1.43.14.117 ∶80 3'∈j | цнано.          |           |
| install-manjaro.sh                                                                                                    |                                                                                                    |                                                     |                 | за Os     |
| 2023-11-11 18:57:26 (93,5                                                                                                    |                                                                                                    | бережено [1127/1127]                                |                 |           |
| [otaman-virtualbox ~]# sh                                                                                                    | install-manjaro.sh 📕                                                                                                    |                                                     |                 |           |

В залежності від швидкодії комп'ютера та Інтернет, а також кількості оновлень процес встановлення може зайняти від 5 до 60 хвилин.

Після успішного завершення роботи скрипта система буде автоматично перезавантажена.

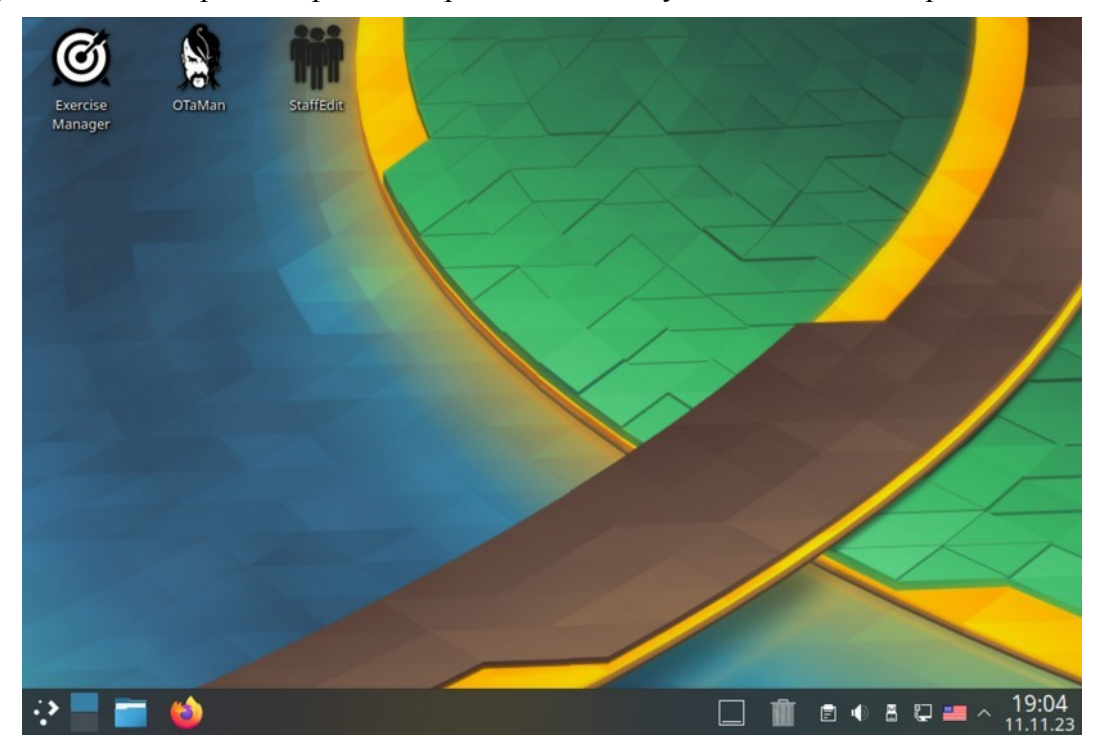

Тепер все готово для використання ОТаМап.

Інструкцію по оновленню Manjaro Linux і ОТаМап можна отримати за посиланням <u>https://otaman.org.ua/docs/howto-update-manjaro.pdf</u>.